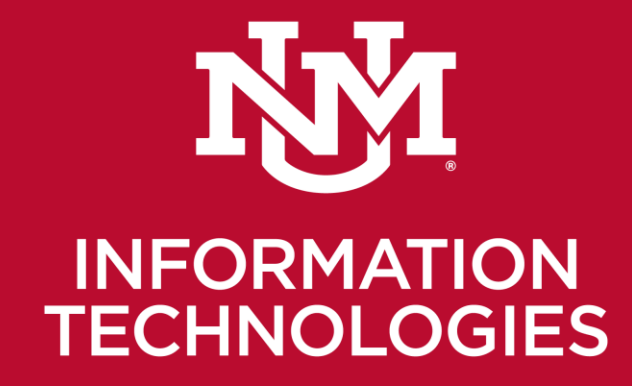

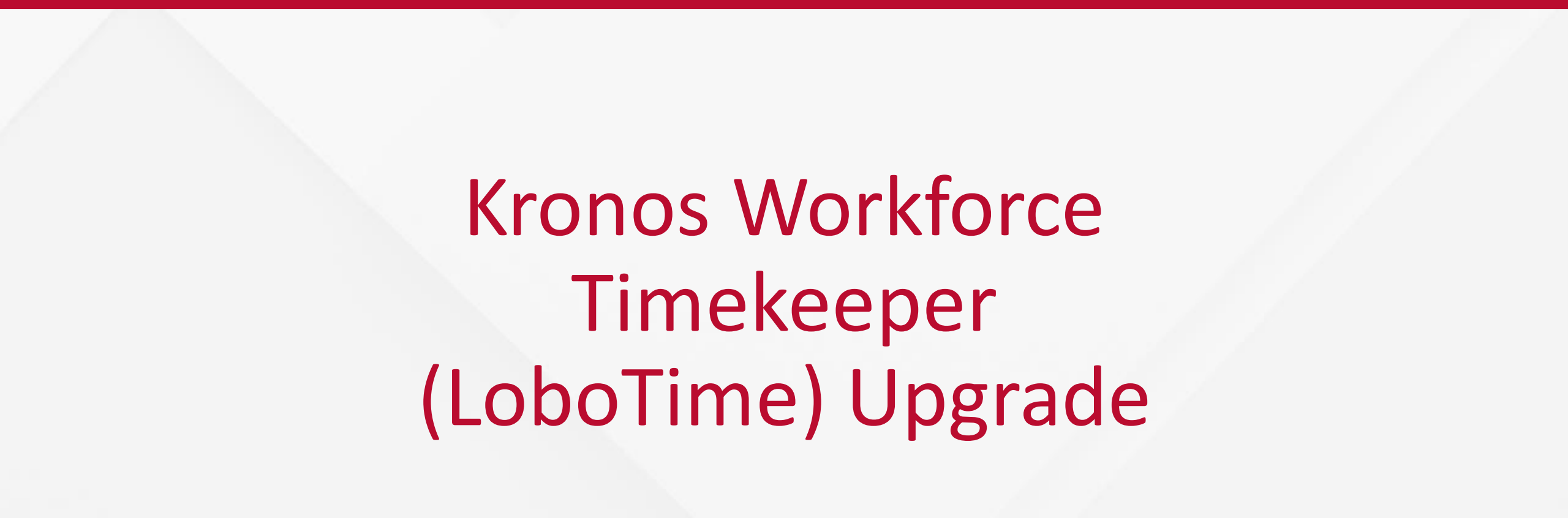

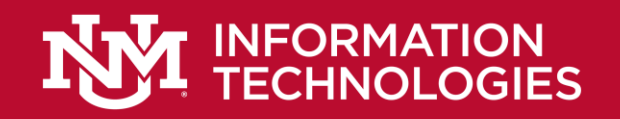

# LoboTime Background

- We are currently on LoboTime/Kronos Workforce Central (WFC) Timekeeper v7.0.10
- Newest version of WFC Timekeeper is v8.1.4
- Java and Flash will be deprecated soon
- Java applets were removed in WFC in v8.0.11
- Kronos began removing Flash widgets starting with v8.1.3
- The current version v8.1.4 contains no Java applets and almost no Flash widgets.

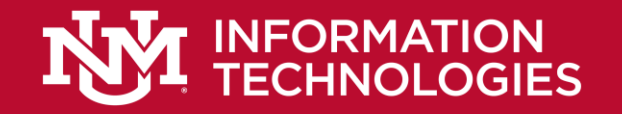

# Reasons for Upgrade

- Kronos will no longer be providing feature releases or defect fixes after 12/31/19.
- No longer providing legislative updates after 3/31/2020.
- Support for version 7.0.10 will still be available, but the longer we have it the less support we will be to receive from Kronos.
- At the end of the 2020 Adobe will stop supporting Flash

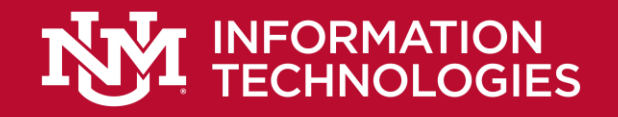

# Changes from v7.0.10 to v8.1.4

- Added functionalities
- Added tables
- Changes to the application infrastructure (Removal of Java & Flash)
- Similar, but improved UI

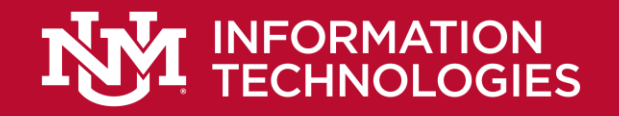

# Benefits of v8.1.4

- Improved overtime approval for managers
- Streamlined accrual calculation
- Bulk delete moved pay code amounts
- Time-off correction enhancements
- Flextime support
- Quick actions
  - Approve multiple timecards, correct missed punches, etc.
- Much more benefits!

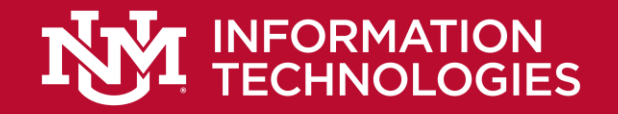

# Upgrade Process

- Kronos will only provide a like for like upgrade
  - Upgrade process is free as part of hosting fees.
  - Additional functionalities/changes will cost money to implement
- We have a fairly standard interface
  - No flags on our interface
- Our servers will need to be updated.
- Our clocks will need to be updated as well.

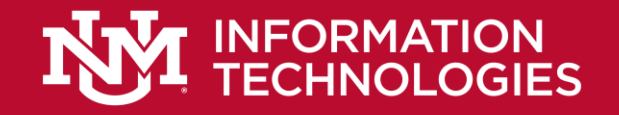

# LoboTime Upgrade Information

- We will be able to have the new version running in parallel with our current instance.
- Workforce Integration Manager will also be upgraded
  - Mainly UI changes
  - New tables added.
  - There should be no effect on our Banner integration
- Java applets were replaced with Flash/Java-free replacements in v8.0.11
- Kronos has a migration tool for converting Flash widgets to HTML versions
- Historical edits now called historical corrections
- Our HyperFind queries will also be moved over

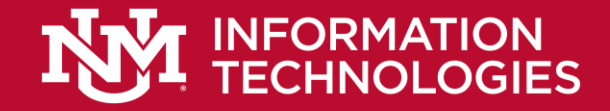

# Flash Widgets Not Migrated in v8.1.4

### Flash widgets not migrated in 8.1.3

| Current Flash Widget              | Migration Guidance                                                       |
|-----------------------------------|--------------------------------------------------------------------------|
| Call List                         | Use Staffing Assistant in the Schedule planner                           |
| Accruals (base and employee)      | Use the Accruals add-on                                                  |
| Flex Timecard (Employee Timecard) | Use the HTML Timecard                                                    |
| Metrics Widget                    | Use Metrics add-on in the Schedule Planner                               |
| Flex Scheduling widget            | Use the HTML Schedule Planner                                            |
| Weather Widget                    | Use the Single Link widget pointing to a weather site of your preference |
| Time-Off Widget                   | Use the HTML Request Manager                                             |
| Task Management                   | To be determined. Exploring a partner solution                           |
| Leaderboards Widget               | Will not be migrated                                                     |
| Staffing Widget                   | Support in HTML Navigator will come later in 2019                        |
| Process Manager Requests          | Support in HTML Navigator will come later in 2019                        |

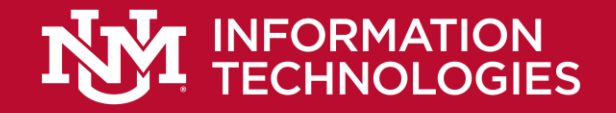

# Timeframe

- Usually takes about 3 months to implement project
  - Longest project took 14 weeks.
- Kronos will work with us on the timeline of the project
  - We have say on days and times of project
- Upgrade will only require about 2 hours of workload
  - 4-6 hours during testing.
- Kronos has a backlog until February 2020
  - Could potential get longer

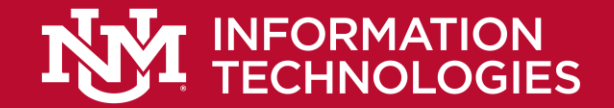

# Timeframe

|                    |                                                                                                    | v8 Cloud Techni                                                                                                    | ical Upgrade                                                                                                  | e High Level Tim                                                                                                    | neline                                                                                                    |                                                          |                                                                                                    |
|--------------------|----------------------------------------------------------------------------------------------------|----------------------------------------------------------------------------------------------------|----------------------------------------------------------------------------------------------------|----------------------------------------------------------------------------------------------------|----------------------------------------------------------------------------------------------------|----------------------------------------------------------|----------------------------------------------------------------------------------------------------|
|                    | Initia                                                                                                    | te                                                                                                    |                                                                                                    | Collaborate                                                                                                    |                                                                                                    | Ad                                                       | lopt                                                                                                    |
|                    | Week 1                                                                                                    | Week 2                                                                                                    | Week 3                                                                                                    | Weeks 4-7                                                                                                    | 7                                                                                                    | Week 8                                                   | Weeks 9-10                                                                                                    |
| Overall Timeline   | Kick Off Call /<br>Project Review:     PreUpgrade N       Engage the Project<br>Team     Upgrade Inter<br>Reports                                                                                                    | Nork: Project Planning:<br>Develop the Project<br>Plan; Set up weekly<br>status call; Begin to<br>secure schedules                          | Workforce Solution<br>Upgrade:<br>Prepare Pre-Prod<br>environment;<br>Redeploy Interfaces;<br>Navigator build | <u>Testing Support</u> GC         Sessions:       rei         all s         Device Validation         Communication         Plan; Testing         Workbook         Overview;         Application         Validation; Clock         Communication;         G         Interface Validation | D LIVE READINESS:<br>mplete Deployment<br>adiness & confirm<br>success criteria has<br>been meet<br>CUSTOMER<br>VALIDATION:<br>eview GO LIVE Plan<br>checklist; Complete<br>SO LIVE Approval;<br>omplete End User<br>Training | <u>GO LIVE</u><br>Initiate and support<br>go live        | Post GO LIVE:<br>Payroll Support (1st<br>Payroll)<br><u>KGS Transition:</u><br>Transition to post-<br>implementation<br>support (24/7<br>Support team) |
| Customer Resources | Kick Off Call:       PreUpgrade N         Confirm Readiness;       Develop strat         Identify Project       for chang         Team (PM,       manageme         Executive Sponsor)       Prepare Trai         Plan       Plan | Vork:         Project Planning:           regies         Secure Testing           re         Sessions & Status           ent;         calls | Workforce Solution<br>Upgrade:<br>Technical<br>Discussions (if<br>needed); Training (if<br>needed)            | Testing Support       GC         Sessions:       Validate Pay         Validate Pay       F         Rules/Work Rule;       F         Clocks, Customs,       Con         Reports, Interfaces       Sec         (Testing Team)       G                                                      | O LIVE Readiness:<br>Prepare Internal<br>mmunication Plan;<br>cure Resources for<br>O LIVE; Complete<br>Training                                                                                                    | GO LIVE Upgrade:<br>Go Live Validation<br>(Project Team) | Post GO LIVE:<br>Complete the<br>Customer<br>Experience Survey<br>(delivered via email)                                                                |

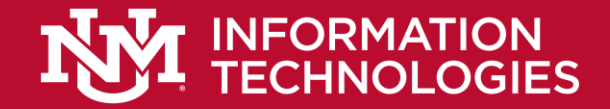

# Current LoboTime – My Calendar

| LOBO        | Harold U Chang<br>Sign Out |                        |            |                |                  |                |                  |                |          | • W      | orkspaces 🔻 |
|-------------|----------------------------|------------------------|------------|----------------|------------------|----------------|------------------|----------------|----------|----------|-------------|
| 🕇 UNM Exe   | mpt Employee 🔉             |                        |            |                |                  |                |                  |                |          |          |             |
| My Calendar |                            |                        |            |                |                  |                |                  |                |          |          | →<br>       |
|             |                            |                        |            | Curre          | nt Pay Period    | · • • •        | i 🗰              |                |          |          | *           |
|             |                            |                        |            | Septer         | mber 1 - 7, 2019 |                | Request Time Off |                |          |          | My Calendar |
|             | Sun 9/01                   | 🔞 Mon 9/02             |            | Tue 9/03       |                  | Wed 9/04       | TI               | nu 9/05        | Fri 9/06 | Sat 9/07 | My Accruais |
| 8:00AM      |                            |                        |            |                |                  |                |                  |                |          | A        |             |
| 9:00AM      |                            |                        |            |                |                  |                |                  |                |          |          | my timecard |
|             |                            |                        |            |                |                  |                |                  |                |          |          | My Inbox    |
| 10:00AM     |                            |                        |            |                |                  |                |                  |                |          |          |             |
| 11:00AM     |                            |                        |            |                |                  |                |                  |                |          |          |             |
| 12:00PM     |                            |                        |            |                |                  |                |                  |                |          |          |             |
| 1:00PM      |                            |                        |            |                |                  |                |                  |                |          |          |             |
| 2:00PM      |                            |                        |            |                |                  |                |                  |                |          |          |             |
| 3:00PM      |                            |                        |            |                |                  |                |                  |                |          |          |             |
|             |                            |                        |            |                |                  |                |                  |                |          |          |             |
| 4:00PM      |                            |                        |            |                |                  |                |                  |                |          |          |             |
| 5:00PM      |                            |                        |            |                |                  |                |                  |                |          |          |             |
| 6:00PM      |                            |                        |            |                |                  |                |                  |                |          |          |             |
| 7:00PM      |                            |                        |            |                |                  |                |                  |                |          |          |             |
|             |                            |                        |            |                |                  | 7              |                  |                |          | •        |             |
| Туре        | 1 Available Balance        | Reporting Period Openi | ng Balance | Earned To Date | Taken To Date    | Pending Grants | Planned Takings  | Ending Balance | U        | Inits    |             |
| Annual      | 20.0                       | 1/01/2019 - 12/31/2019 | 0.0        | 56.0           | 8.0              | 42.0           | 0.0              | 62.0           | Hour     |          |             |
| Sick        | 16.0                       | 1/01/2019 - 12/31/2019 | 0.0        | 32.0           | 0.0              | 24.0           | 0.0              | 40.0           | Hour     |          |             |
|             |                            |                        |            |                |                  |                |                  |                |          |          |             |
|             |                            |                        |            |                |                  |                |                  |                |          |          |             |
|             |                            |                        |            |                |                  |                |                  |                |          |          |             |
|             |                            |                        |            |                |                  |                |                  |                |          |          |             |
| My Accruals | J                          |                        |            |                |                  |                |                  |                |          |          |             |

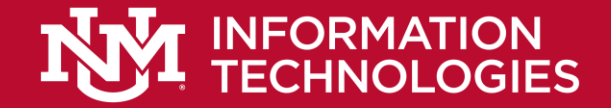

# New LoboTime – My Calendar

| A My Inform | mation My Calen                 | dar Q   X 🕂                                                                                                    |                                                                  |                              |                                           |                |                      |     |
|-------------|---------------------------------|----------------------------------------------------------------------------------------------------|------------------------------------------------------------------|------------------------------|-------------------------------------------|----------------|----------------------|-----|
| My Calendar | r                               |                                                                                                    |                                                                  |                              |                                           |                | 0                    | a 🌸 |
| < Novemb    | ber 25, 2018 - December 1, 2018 | •                                                                                                    |                                                                  |                              |                                           |                | Next Schedule Period | • = |
| •<br>Dey    | Week Month Visibili<br>Filter   | ty Request Request Req | Lest Request To Request Self Request<br>Shift Cover Schedule Swi | t shift Request<br>work Time |                                           |                |                      |     |
|             | Sun 11/25                       | Mon 11/26                                                                                                    | Tue 11/27                                                        | Wed 11/28                    | Thu 11/29                                 | Fri 11/30      | Sat 12/01            |     |
|             | Open Shift (3)                  | Open Shift (9)                                                                                                    | Open Shift (9)                                                   | Open Shift (8)               | Open Shift (8)                            | Open Shift (8) | Open Shift (4)       |     |
|             |                                 | Schedule Sign Up - Shift Te                                                                                                    | Schedule Sign Up - Shift Te                                      |                              | Schedule Sign Up - Shift Te_              |                |                      |     |
| 7:00AM      |                                 | 7:00AM-3:30PM                                                                                                    | 7:00AM-3:30PM                                                    |                              | 7:00AM-3:30PM                             |                |                      | -   |
| 8:00AM      |                                 | 7:00AM-3:30PM<br>[8:30 h]<br>Regular                                                                                                    | 7:00AM-3:30PM<br>[8:30 h]<br>Regular                             |                              | 7:00AM-3:30PM<br>[8:30 h]<br>Regular      |                |                      |     |
| 9:00AM      |                                 | Organization/HC/NE/Bost/<br>CityN/Surg/RN                                                                                                    | Organization/HC/NE/Bost/<br>CityN/Surg/RN                        |                              | Organization/HC/NE/Bost/<br>CityN/Surg/RN |                |                      |     |
| 10:00AM     |                                 |                                                                                                    |                                                                  |                              |                                           |                |                      |     |
| 11:00AM     |                                 |                                                                                                    |                                                                  |                              |                                           |                |                      |     |
| 12:00PM     |                                 |                                                                                                    |                                                                  |                              |                                           |                |                      |     |
| 1:00PM      |                                 |                                                                                                    |                                                                  |                              |                                           |                |                      |     |
|             |                                 |                                                                                                    |                                                                  |                              |                                           |                |                      |     |

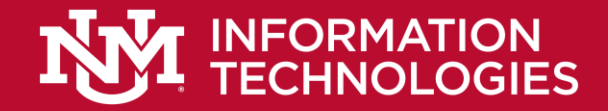

# Current LoboTime – Time Off Details

| Request Time Off      |            |           |            | ×      | Time-Off Req | uest Details      |          |            | × |
|-----------------------|------------|-----------|------------|--------|--------------|-------------------|----------|------------|---|
| Туре                  | nnual 💌    |           |            |        | S Approved   | 10/01/2019-11:    | 02:27AM  |            |   |
| Start date            | End date   | Duration  | Start time | Length | Modified I   | oy Nicol, Glenn R |          |            |   |
| x 9/03/2019 🗰         | 9/03/2019  | Hours     |            |        | Requested    | Approved          |          |            |   |
| + Add another time-of | ff period  |           |            |        | Туре         | Annual            |          |            |   |
| Accruals on 9         | /03/2019 📰 |           |            |        | Start Date   | 10/11/2019        | End Date | 10/11/2019 |   |
| Accrual               |            | Balance   |            |        | Duration     | Hours             |          |            |   |
| Annual                |            | 20.0 Hour |            |        | Start Time   | 9:00AM            | Length   | 8.0 h      |   |
| Sick                  |            | 16.0 Hour |            |        |              |                   | -        |            |   |
|                       |            |           |            |        | Status Histo | ry                |          |            |   |
|                       |            |           |            |        | → 9/24/201   | .9 - 11:07:54AM   |          |            |   |
| Notes (Optional)      |            |           |            |        | Chang, H     | arold U           |          |            |   |
|                       |            |           |            |        | S 10/01/20   | 19 - 11:02:27AM   |          |            |   |
|                       |            |           |            |        | Nicol, Gle   | nn R              |          |            |   |
|                       | Drat       | t Subm    | it         | Cancel |              |                   |          | Close      |   |

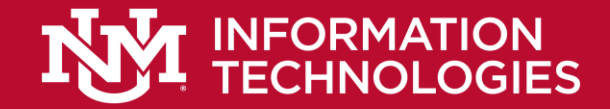

## New LoboTime – Time Off Details

| Modified by: J<br>Employee: Lohn, J<br>Requested | loseph Typ | e: Time Off Req | uest       |            |              |
|--------------------------------------------------|------------|-----------------|------------|------------|--------------|
| Start date                                       | End date   | Pay code        | Time Unit  | Start time | Daily Amount |
| 11/13/2018                                       | 11/13/2018 | Sick            | Full day   |            |              |
| Floating Holiday                                 | ACCIUM     |                 | 16.0 Hour  | Datatice   |              |
| FMLA Leave                                       |            |                 | 480.0 Hour |            |              |
| Personal                                         |            |                 | 16.0 Hour  |            | -            |
|                                                  |            |                 |            |            |              |

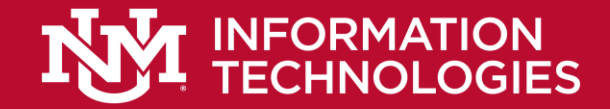

# Current LoboTime – Manage My Requests

| a Barner                                                                                                    | Stephen Spence    |                   |            | (A)                      | P                 |                  |            | A Minday   |                     |
|----------------------------------------------------------------------------------------------------|-------------------|-------------------|------------|--------------------------|-------------------|------------------|------------|------------|---------------------|
| U CONTRACTORIO DE LA CONTRACTORIO DE LA CONTRACTORIO DE LA CONTRACTORIO DE LA CONTRACTORIZA DE LA CONTRACTORIZ | Sign Out.         |                   |            | 12                       | 1 0               |                  |            | - sectors  |                     |
| UNH Hanager                                                                                                    | Hanage My Request | fa∃ x             |            |                          |                   |                  |            |            |                     |
| age My Request                                                                                                 |                   |                   |            |                          |                   |                  |            |            | -                   |
|                                                                                                    |                   |                   | 11/05/2018 | 5/03/2019. Selec 💽 🧰 🛛 🗛 |                   | (m)              |            |            |                     |
|                                                                                                    |                   |                   |            | Time-Off 🔜 Mult          | d) de             |                  |            |            |                     |
|                                                                                                    |                   |                   | Details    | Edt. Approve Refus       | e Fending Retract | Recutst Time Off |            |            |                     |
| Nodfied Ily                                                                                                    | Subject           | Submit Date       | Status     | Submitted By             | Start Date        | Employee         | End Date   | Pey Code   | Converts            |
| 6, Susan F                                                                                                    | sek               | 12/04/2018 9:16AM | Submitted  | Jones, Susan F           | 11/13/2018        | Jones, Susan F   | 11/14/2018 | Sick Leave |                     |
|                                                                                                    |                   |                   |            |                          |                   |                  |            |            |                     |
|                                                                                                    |                   |                   |            |                          |                   |                  |            |            |                     |
|                                                                                                    |                   |                   |            |                          |                   |                  |            |            |                     |
|                                                                                                    |                   |                   |            |                          |                   |                  |            |            |                     |
|                                                                                                    |                   |                   |            |                          |                   |                  |            |            |                     |
|                                                                                                    |                   |                   |            |                          |                   |                  |            |            |                     |
|                                                                                                    |                   |                   |            |                          |                   | D                | N          |            |                     |
|                                                                                                    |                   |                   |            |                          |                   | 1                | ril.       |            |                     |
|                                                                                                    |                   |                   |            |                          |                   |                  |            |            |                     |
|                                                                                                    |                   |                   |            |                          |                   |                  |            |            |                     |
|                                                                                                    |                   |                   |            |                          |                   |                  |            |            |                     |
|                                                                                                    |                   |                   |            |                          |                   |                  |            |            |                     |
|                                                                                                    |                   |                   |            |                          |                   |                  |            |            |                     |
|                                                                                                    |                   |                   |            |                          |                   |                  |            |            |                     |
|                                                                                                    |                   |                   |            |                          |                   |                  |            |            |                     |
|                                                                                                    |                   |                   |            |                          |                   |                  |            |            |                     |
|                                                                                                    |                   |                   |            |                          |                   |                  |            |            |                     |
|                                                                                                    |                   |                   |            |                          |                   |                  |            | Sub        | mitted 12/04/2018 9 |
| dified By                                                                                                    |                   | Jones, Sasan F    |            |                          |                   |                  |            |            |                     |
| ject                                                                                                    |                   | Sick              |            |                          |                   |                  |            |            |                     |
| anit Date                                                                                                    |                   | 12/04/2018 9:164M |            |                          |                   |                  |            |            |                     |
| 106                                                                                                    |                   | Submitted         |            |                          |                   |                  |            |            |                     |
| exitted By                                                                                                    |                   | Jones, Susan P    |            |                          |                   |                  |            |            |                     |
| n Date                                                                                                    |                   | 11/33/2018        |            |                          |                   |                  |            |            |                     |
| ployee                                                                                                    |                   | Jones, Susan F    |            |                          |                   |                  |            |            |                     |
| d Posts                                                                                                    |                   | 11/14/2010        |            |                          |                   |                  |            |            |                     |

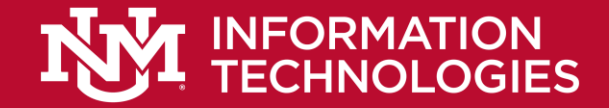

## New LoboTime – Request Manager

| R                        | ear                | iest               | Ма        | nad            | er         |                 |            |                                     |                                                           |                                      |            |            |              |
|--------------------------|--------------------|--------------------|-----------|----------------|------------|-----------------|------------|-------------------------------------|-----------------------------------------------------------|--------------------------------------|------------|------------|--------------|
|                          | 940                |                    | inica     | inag           | 01         |                 |            | Time-Off                            | Request Detai                                             | Is                                   |            |            |              |
| Manage My Departme       | HTMLS Report Ma    | nata 0   X +       |           | -              | 0 5 5      | <b>.</b>        |            | Submitte<br>Modified<br>Employee: L | d: 10/08/2018-10:2<br>by: jiohn<br>.ohn, Joseph 1<br>sted | 9:44AM<br>I <b>ype:</b> Time Off Rec | juest      |            |              |
| Time Off                 | Mittable (2)       |                    |           |                |            |                 |            | Start dat                           | te End date                                               | Pay code                             | Time Unit  | Start time | Daily Amount |
| Oraris Eat Age Rega      | est Approve Refuse | II A               |           |                |            |                 |            | 11/12/20                            | 18 11/12/2018                                             | Slak                                 | Eul day    |            |              |
| Mudfied By               | Subject            | Sadaval Date       | · 500.0   | Submitted By   | Start Date | Engineer        | End Date   | 11/13/20                            | 10 11/13/2010                                             | SICK                                 | Policosy   |            |              |
| ha                       | Time Off Request   | 10/06/2018 10:25AM | Submitted | Lohn, Joseph   | 11/13/2018 | Lahn, Joseph    | 11/13/2018 |                                     |                                                           |                                      |            |            |              |
| nda -                    | Time Off Request   | 10/98/2018 9 51AM  | Submitted | Vitola, Elize  | 11/11/2018 | Vitolo, Elize   | 11/17/2016 | Accruais on:                        | 11/13/2018                                                |                                      |            |            |              |
| 100                      | Time Off Request   | 10-08/2018 9 SDAM  | Submitted | Lesine, Rick   | 10/28/2018 | Leones Rick     | 11/03/2018 | _                                   |                                                           |                                      |            |            |              |
| emenoky                  | Zero G709.         | 10/08/2018 10:25AM | Submitted | Kamensky Arese | 10/21/2018 | Kamensky, Annie | 10/21/2018 |                                     | Accrual                                                   |                                      |            | Balance    |              |
| mentiky                  | 1-108              | 10/06/2018 10/26AM | Submitted | Kamensky Annie | 11/11/2018 | Kamensky Annie  | 11/12/2018 | Charles 114                         | l des                                                     |                                      | MAULT      |            |              |
| engos                    | 1-TOR              | 10/98/2018 10:27AM | Submitted | Campos Olice   | 11/05/2018 | Cempos, Chibe   | 11/05/2018 | Fileting Ho                         | liday                                                     |                                      | 16.0 Hour  |            |              |
| empos                    | Zero GTOR          | 10/06/2018 10 27AM | Submitted | Campos. Chibe  | 11/14/2018 | Campos, Otioe   | 11/14/2018 | FMLA Leave                          |                                                           |                                      | 480.0 Hour |            |              |
| de.                      | 1-104              | 10/08/2018 10:29AM | Submitted | Lohn, Joseph   | 10/21/2018 | Lohn, Joorgh    | 10/27/2018 | Personal                            |                                                           |                                      | 16.0 Hour  |            |              |
|                          |                    |                    |           |                |            |                 |            |                                     |                                                           |                                      |            |            |              |
|                          |                    |                    |           |                |            |                 |            |                                     |                                                           |                                      |            |            |              |
|                          |                    |                    |           |                |            |                 |            | Status H                            | istory                                                    |                                      |            |            |              |
|                          |                    |                    |           |                |            |                 |            | E Submitte                          | d: 10/08/2018 - 10:29                                     | 44AM                                 |            |            |              |
|                          |                    |                    |           |                |            |                 |            | iloho                               |                                                           |                                      |            |            |              |
|                          |                    |                    |           |                |            |                 |            | Joenn                               |                                                           |                                      |            |            |              |
|                          |                    |                    |           |                |            |                 |            |                                     |                                                           |                                      |            |            | (            |
|                          |                    |                    |           |                |            |                 |            | 1                                   |                                                           |                                      |            |            | Clo          |
|                          |                    |                    |           |                |            |                 |            | <u> </u>                            |                                                           |                                      |            |            |              |
|                          |                    |                    |           |                | -          |                 |            |                                     |                                                           |                                      |            |            |              |
| Detail Accruais          |                    |                    |           |                |            |                 |            |                                     |                                                           |                                      |            |            |              |
| me Off Request           |                    |                    |           |                |            |                 |            |                                     |                                                           | Submitted 10/08/2018                 | 0.25464    |            |              |
| odified By               | jahe.              |                    |           |                |            |                 |            |                                     |                                                           |                                      |            |            |              |
| liject                   | Time Off Request   |                    |           |                |            |                 |            |                                     |                                                           |                                      |            |            |              |
| bmit Date                | 10/06/2018 10 25AM |                    |           |                |            |                 |            |                                     |                                                           |                                      |            |            |              |
| afus .                   | Submitted          |                    |           |                |            |                 |            |                                     |                                                           |                                      |            |            |              |
| denitted By              | Lohn, Joseph       |                    |           |                |            |                 |            |                                     |                                                           |                                      |            |            |              |
| art Date                 | 11/13/2018         |                    |           |                |            |                 |            |                                     |                                                           |                                      |            |            |              |
| Aplicyere                | Lohn, Joseph       |                    |           |                |            |                 |            |                                     |                                                           |                                      |            |            |              |
| d Date                   | 11/13/2018         |                    |           |                |            |                 |            |                                     |                                                           |                                      | -          |            |              |
| ultiple Period Indicator |                    |                    |           |                |            |                 |            |                                     |                                                           |                                      |            |            |              |

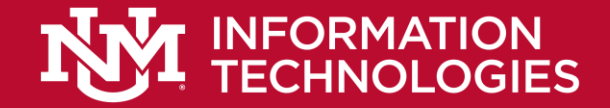

# Current LoboTime – Timecard/Timestamp

| ✿ UNM Exempt Employee          | e My Timecard ها x |           |                    |              |               |           |           |           | My Timestamp                                               | □ ‡ |
|--------------------------------|--------------------|-----------|--------------------|--------------|---------------|-----------|-----------|-----------|------------------------------------------------------------|-----|
| My Timecard                    |                    |           |                    |              |               |           |           |           | *                                                          |     |
|                                |                    |           | Current Pay Period | Refresh Save | Cancel More 🗸 |           |           |           |                                                            |     |
| Pay Code                       | Transfer           | Sun 9/01  | Mon 9/02           | Tue 9/03     | Wed 9/04      | Thu 9/05  | Fri 9/06  | Sat 9/07  | Thursday, July 26, 2012 14:58:17 (GMT -05:00) Eastern Time |     |
| Labor Day                      |                    |           | 8.0                |              |               |           |           |           | ······································                     |     |
| <enter code="" pay=""></enter> |                    |           | 80                 |              |               |           |           |           |                                                            |     |
| Pay Code                       | Transfer           | Cum 0/08  | Mag 0/00           | Tue 9/10     | Wed 0/11      | Thu 0/13  | Evi 0/12  | Cat 0/14  |                                                            |     |
| Pay Coue                       | ITAIISICT          | 5011 5/06 | F1011 37 03        | 100 3/10     | Web 5/11      | 1110 5/12 | CIERT     | 3dL 9/ 14 | Recorded Time: 14:58 Eastern Time                          |     |
| Pay Code                       | Transfer           | Sun 9/15  | Mon 9/16           | Tue 9/17     | Wed 9/18      | Thu 9/19  | Fri 9/20  | Sat 9/21  |                                                            |     |
|                                |                    |           |                    |              |               |           |           |           |                                                            |     |
| Pay Code                       | Transfer           | Sun 9/22  | Mon 9/23           | Tue 9/24     | Wed 9/25      | Thu 9/26  | Fri 9/27  | Sat 9/28  |                                                            |     |
|                                |                    |           |                    |              |               |           |           |           |                                                            |     |
| Pay Code                       | Transfer           | Sun 9/29  | Mon 9/30           | Tue 10/01    | Wed 10/02     | Thu 10/03 | Fri 10/04 | Sat 10/05 |                                                            |     |
|                                |                    |           |                    |              |               |           |           |           |                                                            |     |
|                                |                    |           |                    |              |               |           |           |           | Transfer                                                   |     |
|                                |                    |           |                    | _            |               |           |           |           |                                                            |     |
|                                | Al an Arment       |           |                    | _            |               |           |           |           |                                                            |     |
|                                | Arrent             |           |                    | Day          | roda          |           | Amount    |           |                                                            |     |
| (x)3244/324000/LIVE/100154     | 731/S04075-00/-/1  | L.        | Holiday Leave      | rey          | CORE          |           | Pairvair  | 8.0       |                                                            |     |
|                                |                    |           |                    |              |               |           |           |           | 🐹 🖉 Record Timestamp                                       |     |
|                                |                    |           |                    |              |               |           |           |           |                                                            |     |
|                                |                    |           |                    |              |               |           |           |           |                                                            |     |
|                                |                    |           |                    |              |               |           |           |           |                                                            |     |
|                                |                    |           |                    |              |               |           |           |           |                                                            |     |
|                                |                    |           |                    |              |               |           |           |           |                                                            |     |
|                                |                    |           |                    |              |               |           |           |           |                                                            |     |
| Totals                         |                    |           |                    |              |               |           |           |           |                                                            |     |

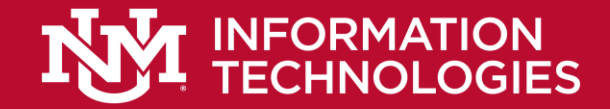

# New LoboTime – Timecard/Timestamp

|            | K     | RONC               | S s   | emp00<br>Sign Ou | t<br>t |             |             |           |                      |                                                                 |                     |
|------------|-------|--------------------|-------|------------------|--------|-------------|-------------|-----------|----------------------|-----------------------------------------------------------------|---------------------|
| ŧ          | My I  | Informatio         | n 😰   |                  |        |             |             |           |                      |                                                                 |                     |
| My         | lime  | card               |       |                  |        |             |             |           | □ #                  | My Timestamp 🔅                                                  | → →                 |
| ₽ <b>↓</b> | c./   | 0                  |       |                  |        | Loaded      | d: 7:33AM C | Current P | Pay Period -<br>Save | Transfer                                                        | *                   |
|            |       | Date               | Sched | In               | Out    | Transfer Ar | mount Pay C | Shift     | Daily                | Cancel Deductions                                               | My Timestamp        |
| +          | ×     | Sun 3/<br>Mon 3/   |       |                  |        |             |             |           |                      | Last Timestamp: Saturday, March 14, 2015<br>7:33AM Eastern Time | My Audits           |
| +          | ×     | Tue 3/03<br>Wed 3/ |       |                  |        |             |             |           |                      |                                                                 | My Calendar         |
| +          | ×     | Thu 3/05           |       |                  |        |             |             |           |                      |                                                                 | My Earnings History |
|            |       |                    |       |                  |        |             |             |           |                      |                                                                 | My Inbox            |
| 1          | otals | Accruals           |       |                  |        |             |             |           |                      |                                                                 | My Reports          |
| A          | <br>  |                    |       | All              |        | Day Code    | -           |           | Warna                | Record Timestamp                                                | Change My Password  |
|            | Loca  | auon               | JOD   | ACCO             | ount   | Pay Code    | e Amount    |           | wages                | My Timecard                                                     |                     |

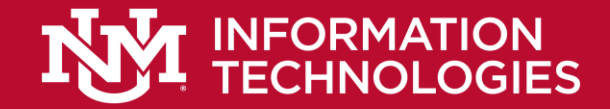

## New LoboTime Interface - Managers

| KRONOS emp003<br>Sign Out  | zhang      | ¢2 (1)                          | E              | • V            | Vorkspaces 🗸 🔎     |
|----------------------------|------------|---------------------------------|----------------|----------------|--------------------|
| 🕈 Manage My Department 🛯 😫 | GoToLinks  |                                 |                |                |                    |
| Genie                      |            |                                 |                | <b>•</b> #     | ÷                  |
| QuickFind -                | Q          |                                 | Loaded 11:36AM | Week to Date 👻 |                    |
|                            |            |                                 |                |                | ALISA              |
| Name                       |            |                                 | Primary Labor  |                | Genies             |
| Manic                      | - 10       |                                 | Account        |                | Timecard Approval  |
| Adams, J A                 | 6          | 101/201/301/401/501/601/701     |                |                |                    |
| Attend Pattern             | WATPERSON7 | 101/201/301/401/501/601/701     |                |                | Exceptions         |
| Babson, M B                | 13         | 101/202/303/402/501/602/701     |                |                | Group Edit Results |
| Billings, T C              | 8          | 101/202/301/401/502/602/701     |                |                |                    |
| Birtwell, Dave             | 307        | 101/201/301/401/501/601/701     |                |                | Timecards          |
| Change Prof 3x             | WATPERSON6 | 101/201/301/401/501/601/701     |                |                | Actions            |
| Davis, R D                 | 3          | 101/202/303/402/502/602/701     |                |                |                    |
| Decker, Christoper A       | CDECKER    | 101/201/301/401/501/601/701     |                |                | Schedules          |
| Decker, Mary A             | MADECKER   | 101/201/301/401/501/601/701     |                |                | Requests           |
| Decker, Michelle A         | MIDECKER   | 101/201/301/401/501/601/701     |                |                |                    |
| Decker, Patricia A         | PDECKER    | 101/201/301/401/501/601/701     |                |                | Inbox              |
| Diaz, Mercedes             | 220        | 101/201/302/401/501/602/702     |                |                | Reports            |
| Fallon, J E                | 10         | 101/201/301/402/501/602/702     |                |                |                    |
| Gartin, Margaret           | 201        | 101/201/301/401/501/601/701     |                |                | Change My Password |
| Girard, John J             | JGIRARD    | 101/201/301/401/501/601/701     |                |                | Help               |
| Gormley, Donald            | 208        | 101/201/301/402/501/601/701     |                |                |                    |
| Jackson, J A               | 701        | 101/201/301/401/501/601/701     |                |                |                    |
| Jacobs, J F                | 9          | 101/202/303/402/501/601/702     |                | _              |                    |
|                            | 700        | 101/000/000/000/000/001/001/001 |                | <u> </u>       |                    |
|                            | 40         |                                 |                |                |                    |

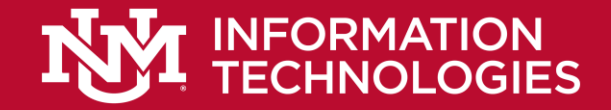

# Current LoboTime Navigator - Exceptions

| Time Period                    | HyperF   | ind      |        |        |            | Go          | To w  |
|--------------------------------|----------|----------|--------|--------|------------|-------------|-------|
| Exceptions                     | •        |          |        |        |            |             | - /   |
| Previous Pay Period            | All Home | -        |        |        |            | Q           |       |
| Name                           | Si       | gnoff Pu | inches | Breaks | Core Hours | Excused Abs | Total |
| Adams, J A                     |          | 7        |        |        |            |             | 7     |
| Stock, D K                     |          | 6        |        |        |            |             | 6     |
| Davis, R.D.                    |          | 6        |        |        |            |             | 6     |
| Radue, B I                     |          | 4        |        |        |            |             | 4     |
| WatTest, Adam4                 |          |          |        |        |            |             | 0     |
| WatTest, Adam6                 |          |          |        |        |            |             | 0     |
| Vickers, Sharon                |          |          |        |        |            |             | 0     |
| Mutz, Tracey                   |          |          |        |        |            |             | 0     |
| WatTest, Adam1                 |          |          |        |        |            |             | 0     |
| Gillespie, Tona                |          |          |        |        |            |             | 0     |
| Attendance, Rule Based Reset 7 |          |          |        |        |            |             | 0     |
| WatTest, Adam3                 |          |          |        |        |            |             | 0     |
| Abrahamson, Sandra             |          |          |        |        |            |             | 0     |
| WatTest, Adam9                 |          |          |        |        |            |             | 0     |
| McFadden, Brigid               |          |          |        |        |            |             | 0     |
| Kidmann, Nicola-Ann            |          |          |        |        |            |             | 0     |
| Johannson, Jodie               |          |          |        |        |            |             | 0     |
| PA,UnE,TotP,LIn                |          |          |        |        |            |             | 0     |
| View Details (1)               | Total:   | 23       | 0      | 0      | 0          | 0           |       |

See details

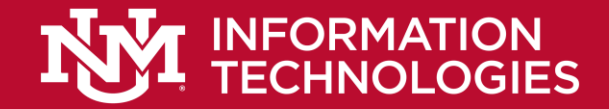

## Latest LoboTime Navigator - Exceptions

| ceptions HTML                                              |                                               |                 |        |            |                                  |               |               |
|------------------------------------------------------------|-----------------------------------------------|-----------------|--------|------------|----------------------------------|---------------|---------------|
| ceptions Summary                                           |                                               |                 |        |            | Loaded 2:43PM Current Pay Period | All Home      | Edit          |
| Select All Column Go To Filter<br>Roura Selection Timecard | People Timekeeping Accruais Approval Schedule | 20 -<br>Posence |        |            |                                  | Refresh Shere | 60 TO         |
| Name                                                       | Signoff                                       | Punches         | Breaks | Core Hours | Excused Absence                  | Totals        | • •           |
| iackson, Joan                                              | 5                                             |                 |        |            |                                  | 5             |               |
| vans, Edna                                                 | 4                                             |                 |        |            |                                  | 4             |               |
| lobbs, Phemie                                              | 4                                             |                 |        |            |                                  | 4             |               |
| loylan, Mary                                               | 4                                             |                 |        |            |                                  | 4             |               |
| umey, Serena                                               | 4                                             |                 |        |            |                                  | 4             | /             |
| lickinger. Brandon                                         | 4                                             |                 |        |            |                                  | 4             |               |
| Junson, Sarah                                              | 4                                             |                 |        |            |                                  | 4             |               |
| laybey, Ralph                                              | 3                                             |                 |        |            |                                  | 3             |               |
| lark, Reymond                                              | 3                                             |                 |        |            |                                  | 3             |               |
| lench, Janet                                               | 3                                             |                 |        |            |                                  | 3             |               |
| asteel, Osborn                                             | 3                                             |                 |        |            |                                  | 3             |               |
| Jutler, Jenelle                                            |                                               |                 |        |            |                                  | 3             | $\rightarrow$ |
| leloon, Elizabeth                                          | 3                                             |                 |        |            |                                  | 3             |               |
| Incent, Joanne                                             |                                               |                 |        |            |                                  | 3             |               |
| ausi, huue                                                 | 3                                             |                 |        |            |                                  | 3             |               |
| Diff, Juseph                                               | 3                                             |                 |        |            |                                  | 3             |               |
| Solar Cristal                                              |                                               |                 |        |            |                                  | 3             |               |
| aster Rick                                                 | 3                                             |                 |        |            |                                  | 3             |               |
| Kemenoky Annie                                             | 3                                             |                 |        |            |                                  | 3             |               |
| Prerimore. Fred                                            | - 3                                           |                 |        |            |                                  | 3             |               |
| Campos. Chloe                                              | 3                                             |                 |        |            |                                  | 3             |               |
| Johnston, Ben                                              | 2                                             |                 |        |            |                                  | 2             |               |
| Recon, Elinor                                              | 2                                             |                 |        |            |                                  | 2             |               |
| Kent, Clark                                                | 2                                             |                 |        |            |                                  | 2             |               |
| Young, Katrina                                             | 1                                             |                 |        |            |                                  | 1             |               |
| Tardiff, Gwen                                              | 1                                             |                 |        |            |                                  | 1             |               |
| Bolger, Roger                                              | 1                                             |                 |        |            |                                  | 1             |               |
| Vitolo, Elise                                              | 1                                             |                 |        |            |                                  | 1             |               |
| Stein, Elliot                                              | 1                                             |                 |        |            |                                  | 1             |               |

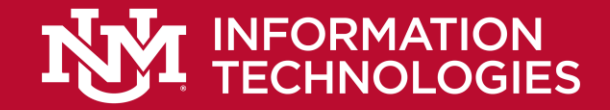

# Latest LoboTime Navigator - Exceptions

#### **Exceptions Widget – Summary View**

| Exceptions                   |                |                          |                   |                     |                 |               | ۰          |
|------------------------------|----------------|--------------------------|-------------------|---------------------|-----------------|---------------|------------|
| Exceptions Summary           |                |                          | Loaded 12:03PM    | Previous Pay Period | Exceptions      | - Edit        | :          |
| Select All<br>Rows Selection | Go To intecard | ple Timekeeping Accruais | Approval Schedule | Absence             | Refre           | sh Share Go T | <b>1</b> • |
| Name 🔺                       | Signoff        | Punches 🗸                | Breaks            | Core Hours          | Excused Absence | Totals        |            |
| Bliss, Anna                  | 3              |                          |                   |                     |                 | 3             |            |
| Bolger, Roger                | 4              |                          |                   |                     |                 | 4             |            |
| Bunson, Sarah                | 8              | 1                        | 4                 |                     |                 | 13            |            |
| Burney, Serena               | 8              | 3                        |                   |                     |                 |               |            |
| Butler, Jenelle 4            |                |                          |                   |                     | 2               | 6             |            |
| Campos, Chloe 6              |                | 🛛 🗍 Enh                  | ancement          | s:                  |                 | 6             |            |
|                              |                |                          |                   |                     |                 |               |            |
| Stein, Elliot                | 3              | • (                      | Genie Tasks       | 5                   | 3               | 6             |            |
| Tardiff, Gwen                | 6              |                          |                   | and                 |                 | 6             |            |
| Vincent, Joanne              | 6              |                          | solo limed        | ard                 |                 | 6             |            |
| Vitolo, Elise 6              |                |                          |                   |                     |                 | 6             |            |
| Young, Katrina               | 6              |                          |                   |                     |                 | 6             | •          |
| 35                           | 205            | 22                       | 6                 | 0                   | 8               | 241           |            |

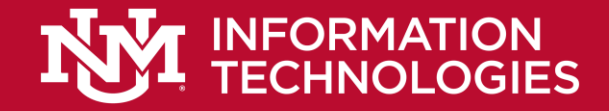

# Latest LoboTime Navigator - Exceptions

#### **Detailed View of Exceptions – Timecard**

| Timecards                         |                   |            |                            |        |         |          |         |                |  |  |
|-----------------------------------|-------------------|------------|----------------------------|--------|---------|----------|---------|----------------|--|--|
| Fischer, Cristal • 11 of 35 • 445 |                   |            |                            |        |         |          |         |                |  |  |
| Q                                 | <b>F</b><br>luick | View Appr  | rove Sign Off Accr<br>Acti | uals   |         |          |         |                |  |  |
|                                   |                   | Activities |                            | Amount | In      | Transfer | Out     | Schedule       |  |  |
| ÷                                 | ×                 | Mon Toroo  | Attn Exceptions            |        | 7:14AM  | `        | 3:35PM  | 7:00AM-3:30PM  |  |  |
| +                                 | ×                 | Tue 10/09  |                            |        | 6:55AM  | `        | 3:10PM  | 7:00AM-3:30PM  |  |  |
| +                                 | ×                 | Wed 10/10  |                            |        | 5:28AM  | 1        | 4:45PM  | 7:00AM-3:30PM  |  |  |
| +                                 | ×                 | Sat 10/13  |                            |        |         |          | 11:30PM | 3:00PM-11:30PM |  |  |
| +                                 | ×                 | Mon 10/15  |                            |        | 7:00AM  | •        | 12:00PM | 7:00AM-3:30PM  |  |  |
| +                                 | ×                 |            |                            |        | 12:55PM | `        | 3:30PM  |                |  |  |
| +                                 | X                 | Tue 10/16  |                            |        |         |          |         | 7:00AM-3:30PM  |  |  |
| +                                 | ×                 |            | Vacation                   | 8.0    | 7:00AM  |          |         |                |  |  |
| +                                 | X                 | Wed 10/17  |                            |        |         |          |         | 7:00AM-3:30PM  |  |  |
| +                                 | ×                 | Sat 10/20  |                            |        | 3:00PM  | `        |         | 3:00PM-11:30PM |  |  |

#### **Timecard Quick Actions**

| Time | ecard            | ls                          |                           |        |         |          |                                     |                |  |
|------|------------------|-----------------------------|---------------------------|--------|---------|----------|-------------------------------------|----------------|--|
|      | Fischer, Cristal |                             |                           |        |         |          | 1 Showing Only Days with Exceptions |                |  |
| Me   | ark /            | Add Missing Qi<br>Punch Act | <b>F</b><br>uick<br>tions |        |         |          |                                     |                |  |
|      |                  | Date                        | Pay Code                  | Amount | In      | Transfer | Out                                 | Schedule       |  |
| +    | ×                | Mon 10/08                   |                           |        | 7:14AM  |          | 3:35PM                              | 7:00AM-3:30PM  |  |
| +    | ×                | Tue 10/09                   |                           |        | 6:55AM  |          | 3:10PM                              | 7:00AM-3:30PM  |  |
| +    | ×                | Wed 10/10                   |                           |        | 5:28AM  |          | 4:45PM                              | 7:00AM-3:30PM  |  |
| +    | ×                | Sat 10/13                   |                           |        | 3:00PM  |          | 11:30PM                             | 3:00PM-11:30PM |  |
| +    | ×                | Mon 10/15                   |                           |        | 7:00AM  |          | 12:00PM                             | 7:00AM-3:30PM  |  |
| +    | ×                |                             |                           |        | 12:55PM |          | 3:30PM                              |                |  |
| +    | ×                | Tue 10/16                   |                           |        |         |          |                                     | 7:00AM-3:30PM  |  |
| +    | ×                |                             | Vacation                  | 8.0    | 7:00AM  |          |                                     |                |  |
| +    | ×                | Wed 10/17                   |                           |        |         |          |                                     | 7:00AM-3:30PM  |  |
| +    | ×                | Sat 10/20                   |                           |        | 3:00PM  |          | 11:30PM                             | 3:00PM-11:30PM |  |

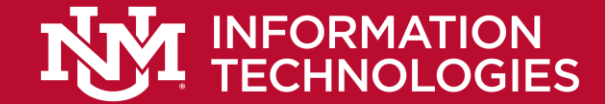

# Questions?

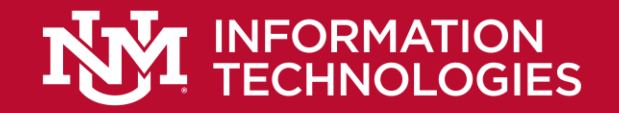

# Links to Resources

- HTML Navigator Webinar YouTube video: <u>https://www.youtube.com/watch?v=WGe8kdY8BOQ</u>
- SharePoint Link with Documentation: <u>https://unmm.sharepoint.com/:f:/t/it/apps/erpgov/ops/EmQpnKU9p</u> <u>JVBvWnWJzniz3oBQzVpCX5c18dicynExw6q3Q?e=cdCLT4</u>

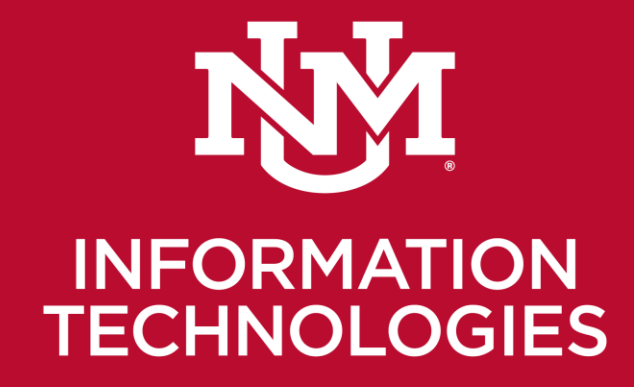

# Kronos Workforce Timekeeper (LoboTime) Support

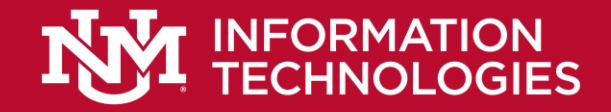

# Integration overview and common problems

#### Step 1

HR makes ANY MAJOR CHANGE to an employee's job record: Employee is hired, promoted, moves to a new org, is terminated, etc.

#### Step 2

a) Employee and these changes appear in the "Personality Import" file to be transferred to Kronos.
b) Twice daily that file is transferred and the employee is granted a LoboTime license and is able to log into LoboTime.

If the employee isn't able to log in at all, go no further! Contact HR to confirm their job record is correct and then use the process above to submit a ticket to IT.

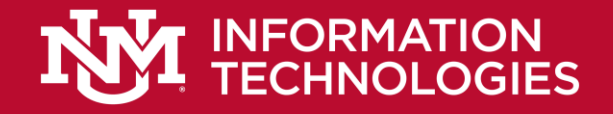

# Integration overview and common problems

#### Step 3

- a) If the employee is also a Supervisor, they must then submit a BAR.
- b) When their BAR is approved, a different set of data is placed in the Personality Import file to be transferred to Kronos.
- NOTE: If Steps 1 and 2 were not successful, Step 3 will not be either! NOTE 2: If an employee's job or org changes, Banner Roles (BARs) are typically revoked.

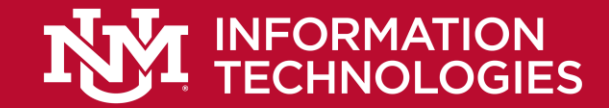

# LoboTime Support Model

https://lobotimeinfo.unm.edu/how-to-request-help.html

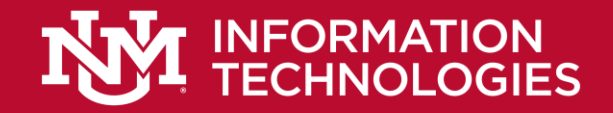

# LoboTime Support Model

- ONLY LT agents \*should\* submit tickets to IT (anyone can, but they should know that the support model indicates contacting their Agent first)
- ONLY submit a ticket to IT **after** you've contacted HR or Payroll first—where appropriate.
- ONLY submit a ticket to IT in the template format we've provided.

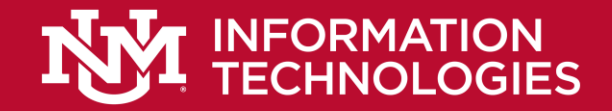

# Submitting a ticket to IT

- 1. <u>https://help.unm.edu</u>
- 2. Login (top right corner)
- 3. Report an Issue
- 4. Computer or Laptop
- 5. Complete form as follows:
  - a) Symptom Level 1: Issues with application or UNM website
  - b) Symptom Level 2: LoboTime
  - c) Symptom Level 3: Issues with data
- 6. Scroll down to Incident Description and include the following:
  - a) Type: Please task to Apps Support
  - b) Explain the situation including the affected employee/manager
  - c) Include the employees and manager's BANNER ID'S and NETID'S
  - d) Note any org discrepancies between the employee/manager
  - e) Determine *when* a change was made to an employee/manager employee record (i.e. BAR roles submitted, employee terminated/hired/changed orgs)
  - f) This is critical in order for IT to determine time-frame of when feed occurred which enables IT to see the error message from Kronos
- 7. Click Submit